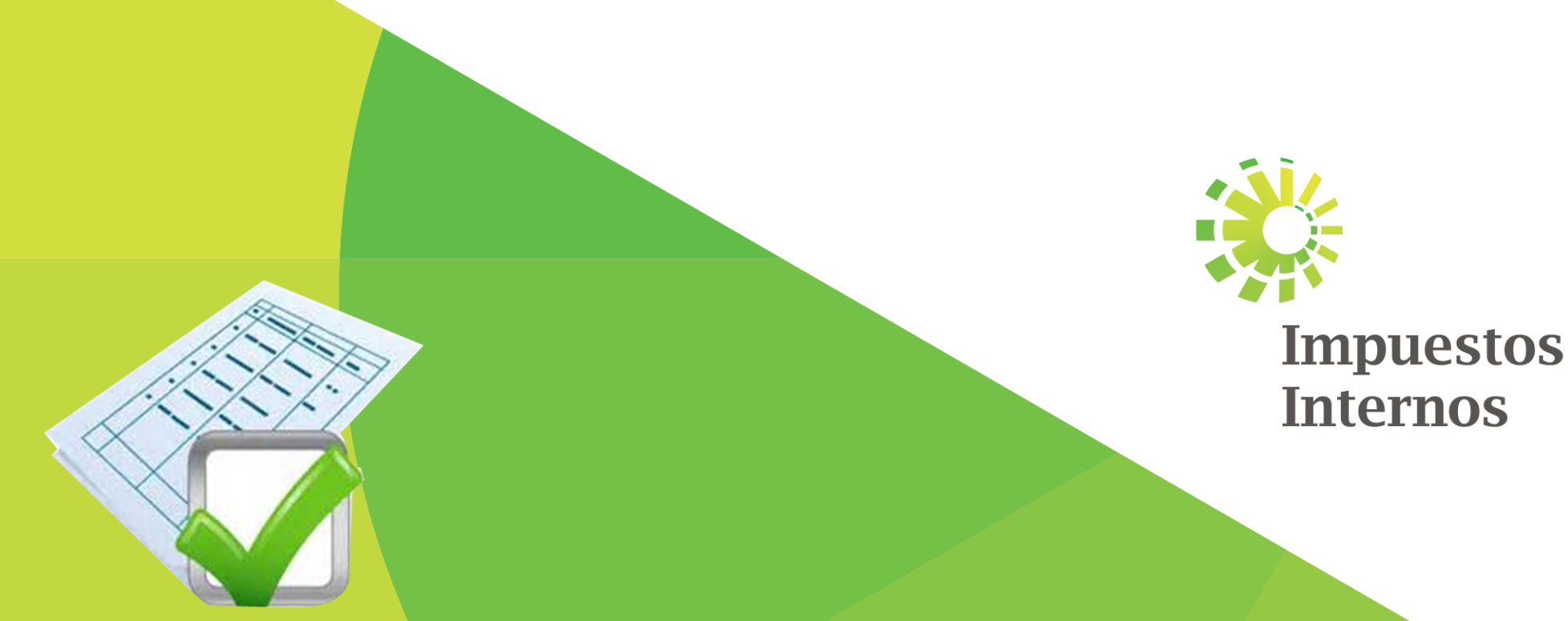

# PORTAL FATCA

Manual de la plataforma para usuarios finales

### **REGISTRO DE USUARIO**

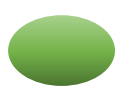

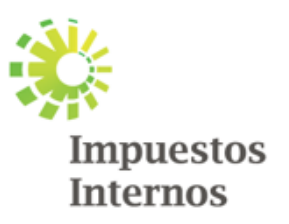

### Información importante antes de proceder con el Registro

- o Debe contar con la carta de autorización de la entidad, la cual debe contener la información de las personas designadas: nombre completo, cédula de identidad y cargo que ocupa, debe estar firmada por una autoridad competente de la entidad y ser suministrada al correo de Asistencia Fatca: <u>Asistenciafatcadgii@dgii.gov.do</u>.
- Las personas designadas por la entidad como usuarios para el Portal FATCA deben tener conocimiento sobre la ley y la data a ser suministrada, sobre todo deben ser personas comprometidas con el uso de la plataforma y tener confidencialidad para los fines.
- o Para proceder con el registro deben contener el GIIN Number proporcionado por la IRS para su entidad.

Nota: Cualquier aclaración que necesite antes de proceder con el registro o apoyo para el mismo no dude en contactar a Asistencia Fatca a través de las vías correspondientes.

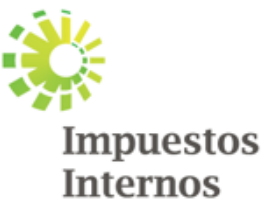

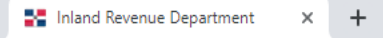

### Portal de Intercambio de Información

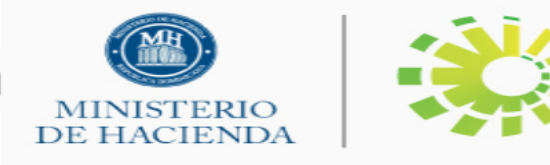

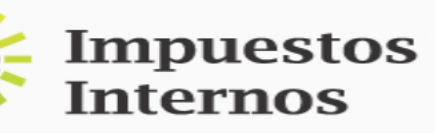

| -1 | 0 | -3 | 0 |  |
|----|---|----|---|--|
| _  |   |    |   |  |

La última fecha para la presentación de informes para CRS es

INICIO AYUDA

### Bienvenido al portal de Intercambio Automático de Información

La DGII presenta el Portal de Intercambio Automático de Información, habilitado para cumplir el "Acuerdo para Mejorar el Cumplimiento Fiscal Internacional" y para implementar el FATCA (IGA-1) y los Acuerdos de intercambio de información automática suscritos por la República Dominicana.

A través de esta plataforma, los sujetos obligados en virtud del IGA-1 deberán remitir la información tributaria correspondiente a la DGII para su remisión a la "Autoridad Competente de los Estados Unidos" (IRS, por sus siglas en inglés).

Para más información consulte www.dgii.gov.do o www.irs.gov

Para registrarse como usuario en el portal haga clic en la pestaña Nuevo usuario, o registre su usuario para iniciar sesión.

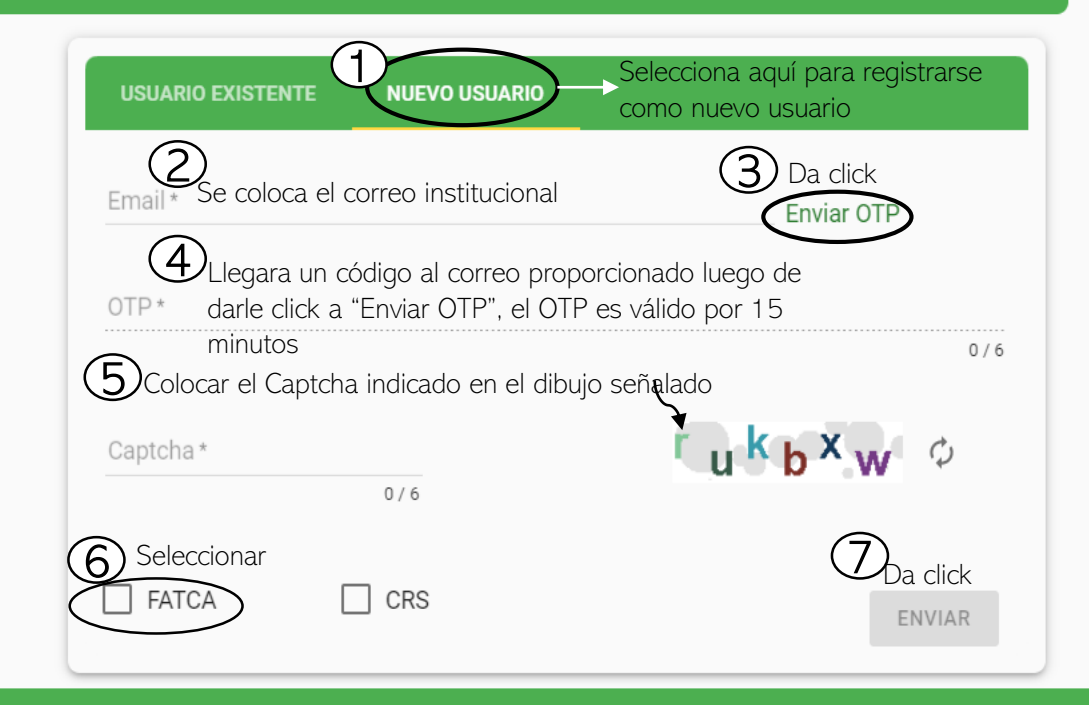

Navegadores compatibles: Chrome 59+ Desarrollado por Newgen Software Technologies Limited © 2018

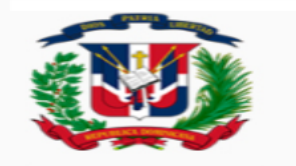

República Dominicana

**Nota:** Cada vez que se ingresa al portal siempre pedirá el OTP y llegará al correo registrado.

### Portal de Intercambio de Información

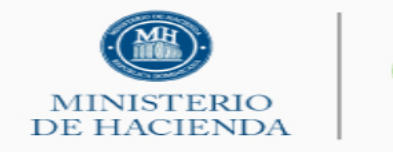

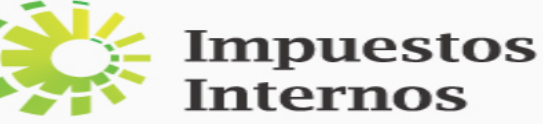

INICIO AYUD

#### Bienvenido al portal de Intercambio Automático de Información

La DGII presenta el Portal de Intercambio Automático de Información, habilitado para cumplir el "Acuerdo para Mejorar el Cumplimiento Fiscal Internacional" y para implementar el FATCA (IGA-1) y los Acuerdos de intercambio de información automática suscritos por la República Dominicana.

A través de esta plataforma, los sujetos obligados en virtud del IGA-1 deberán remitir la información tributaria correspondiente a la DGII para su remisión a la "Autoridad Competente de los Estados Unidos" (IRS, por sus siglas en inglés).

Para más información consulte www.dgii.gov.do o www.irs.gov

Para registrarse como usuario en el portal haga clic en la pestaña Nuevo usuario, o registre su usuario para iniciar sesión.

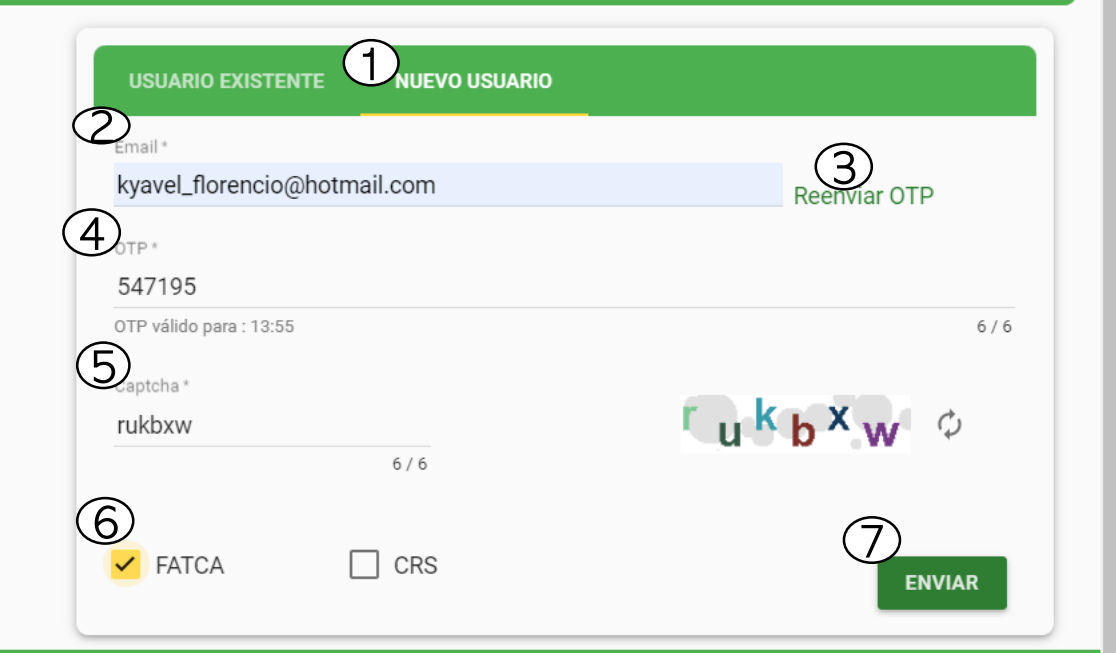

Navegadores compatibles: Chrome 59+ Desarrollado por Newgen Software Technologies Limited © 2018

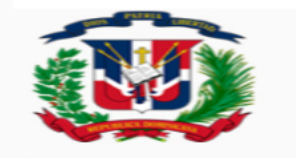

**República Dominicana** 

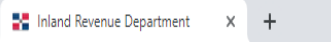

→ C a fatca.dgii.gov.do/FATCAPortal/#/registration

đΧ

### Portal de Intercambio de Información

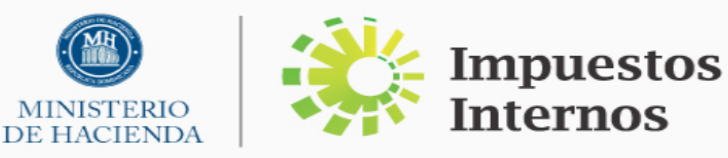

#### REGISTRO $\bigcirc$ 1 Detalles de FI 4 Detalles de seguridad ipo de EL\* Registrarse como administrador de FI? 🕇 GIIN Único GIIN\* ✓ Email \* Nombre \* 3 (5) O Dirección \* Nacionalidad \* 0/100 $\rightarrow$

Navegadores compatibles: Chrome 59+ Desarrollado por Newgen Software Technologies Limited © 2018

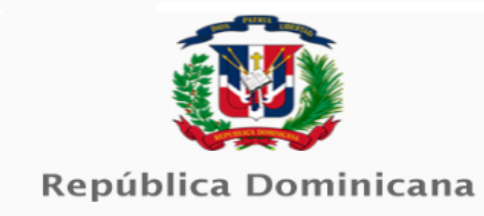

¿Cómo completar el paso 1. del registro?

Se selecciona para registrarse como Usuario Administrador, este debe siempre registrarse antes del secundario, el Usuario Secundario agotará los mismos pasos, sin embargo, no selecionara esta opción.

Se selecciona GIIN Único en caso de que en su entidad solo exista un único GIIN ante la IRS, en caso de que existan múltiples y los mismos usuarios lo administraran, seleccionar Múltiple GIIN.

Se coloca el GIIN Number registrado en la IRS para su entidad.

Se coloca el email institucional, el mismo que utilizó al principio del registro, esto completará Usuario solo lo el Administrador, al Usuario Secundario le saldrá completada con la información del usuario administrador al igual que el resto de la información.

(5) El Usuario Administrador debe siempre colocar la opción de "Participating Foreign Financial Institution".

| a la presentación de informes para FATCA | es 2019-10-30 La última fech      | MINISTERIO<br>DE HACIENI<br>na nara la presentación de informes para CRS es | Internos                                                       |
|------------------------------------------|-----------------------------------|-----------------------------------------------------------------------------|----------------------------------------------------------------|
| INICIO REGISTRO AYUDA                    |                                   |                                                                             |                                                                |
| 1 Detalles de Fl                         | 2 Detalles de usuario             | 3 Carga de documentos                                                       | Detalles de seguridad                                          |
| Registrarse como administrador de F      | Tipo de FI*<br>I? 👬 GIIN Único    | •                                                                           |                                                                |
| GIIN *<br>000000.00000.TA.214            | Email *<br>marmejia@dgii.gov.     | .do 🔂 Gen                                                                   | <sup>vre*</sup><br>eral Directorate of Internal Revenue        |
| Dirección*<br>BA                         | Nacionalidad *<br>DO-DOMINICAN RE | EPUBLIC - Q Parti                                                           | oría de la entidad *<br>cipating Foreign Financial Institution |
|                                          | 2 / 100                           |                                                                             |                                                                |

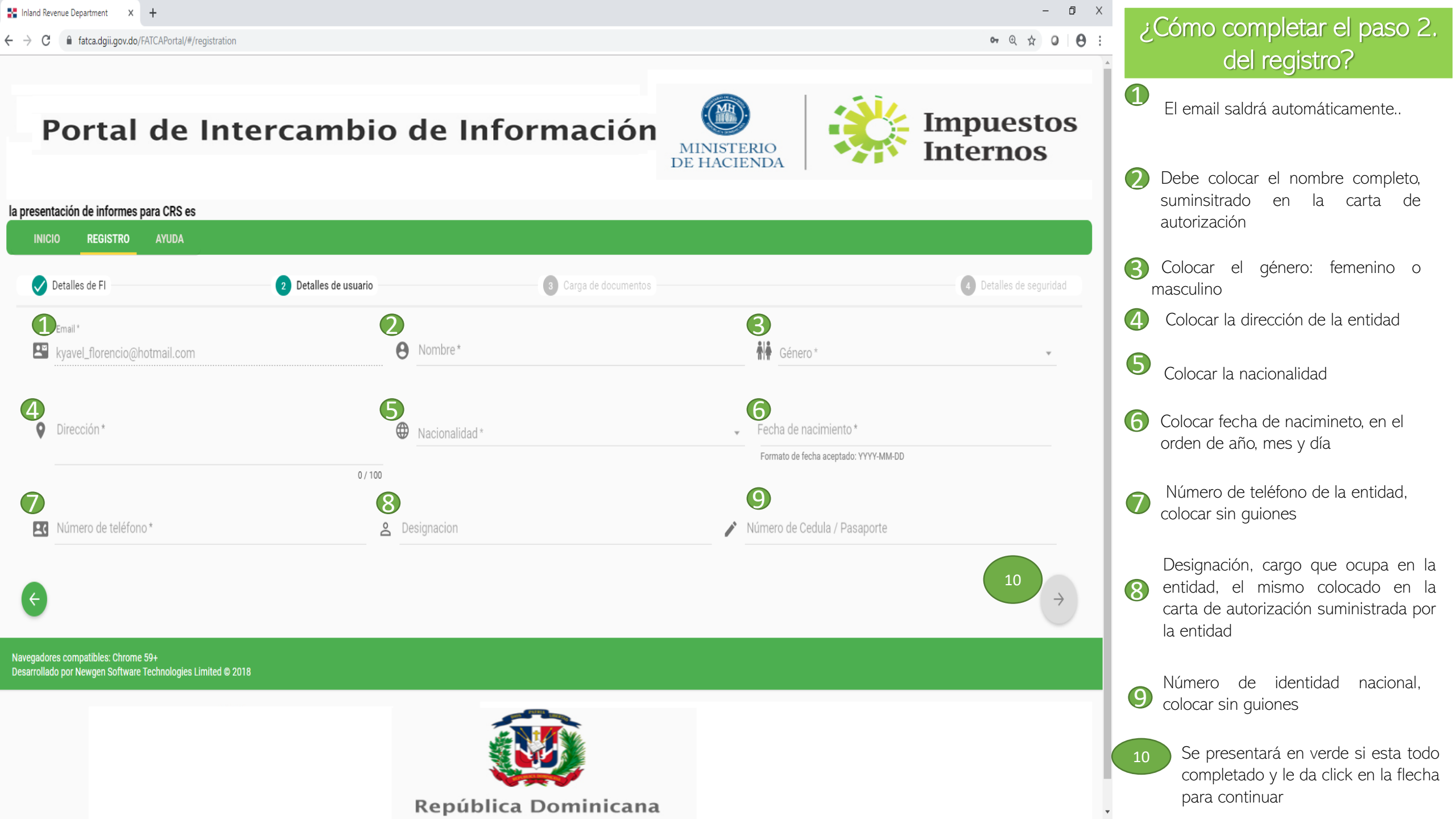

| CIO <b>REGISTRO</b> AYUDA               |                       |                                         |                                                                       |                       |
|-----------------------------------------|-----------------------|-----------------------------------------|-----------------------------------------------------------------------|-----------------------|
| Detalles de Fl                          | 2 Detalles de usuario | 3 Carga de documentos                   |                                                                       | 4 Detalles de segurio |
| Email *<br>kyavel_florencio@hotmail.com | Θ                     | Nombre*<br>Kyavel Florencio Fermin      | Género *<br>Femenino                                                  | •                     |
| Dirección *<br>AV. MEXICO NO.48         | •                     | Nacionalidad *<br>DO-DOMINICAN REPUBLIC | Fecha de nacimiento *  1995-08-22  Formato de fecha acentado: YYYY-MM | -00                   |
| Número de teléfono *                    | 16 / 100<br>De        | signacion                               | Número de Cedula / Pasaporte                                          |                       |
| 8096892181                              | å si                  | ECC. INTERCAMBIO DE INFOR               | 40325163416                                                           |                       |
|                                         |                       |                                         |                                                                       |                       |
|                                         |                       |                                         |                                                                       |                       |

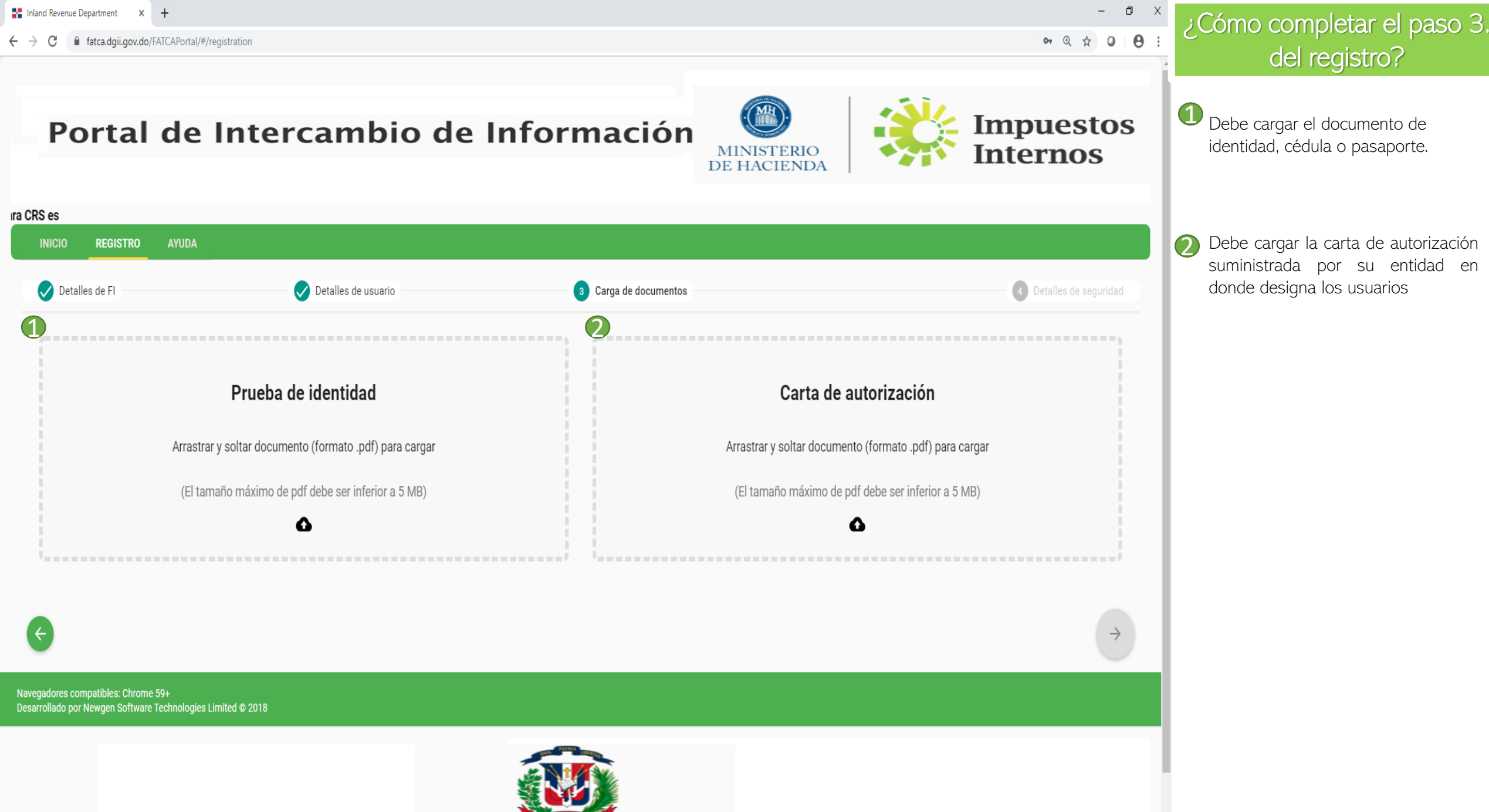

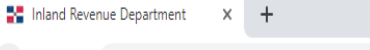

– 0 ×

### ¿Cómo completar el paso 4. del registro?

Debe completar los campos indicados de la contraseña la cual

debe ser estrictamente confidencial.

Las preguntas de seguridad que colocara deben ser recordadas con

recuperar

la

para

exactitud

contraseña.

### Portal de Intercambio de Información

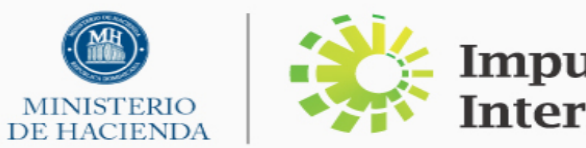

Impuestos Internos

| INICIO REGISTRO AYUDA                                                                        |                       |                       |                       |                         |
|----------------------------------------------------------------------------------------------|-----------------------|-----------------------|-----------------------|-------------------------|
| V Detalles de FI                                                                             | 🗸 Detalles de usuario | Carga de documentos   |                       | 4 Detalles de seguridad |
| Nueva contraseña *                                                                           |                       | 🔒 Reescriba nueva cor | ntraseña*             |                         |
| Pregunta de seguridad 1 *                                                                    | 👻 🔂 Respo             | nder *                | Insinuación<br>0 / 30 |                         |
| Pregunta de seguridad 2*                                                                     | 👻 🔒 Respo             | nder *                | Insinuación<br>0 / 30 |                         |
| ¢                                                                                            |                       |                       |                       | ~                       |
| avegadores compatibles: Chrome 59+<br>esarrollado por Newgen Software Technologies Limited © | 2018                  |                       |                       |                         |
|                                                                                              | Rej                   | pública Dominicana    |                       |                         |

### Último paso del registro

### APROBACIÓN DE USUARIOS

• Una vez completado el paso anterior le presentará una ventana de éxito que le indica que debe esperar ser aprobado por un administrador de Asistencia FATCA.

• Al momento de la aprobación del usuario si lo colocado en los pasos del registro corresponden a la carta de autorización de la entidad, le llegará un correo en donde le indica que su usuario ha sido aprobado con éxito y puede ingresar a la plataforma para proceder con los reportes correspondientes.

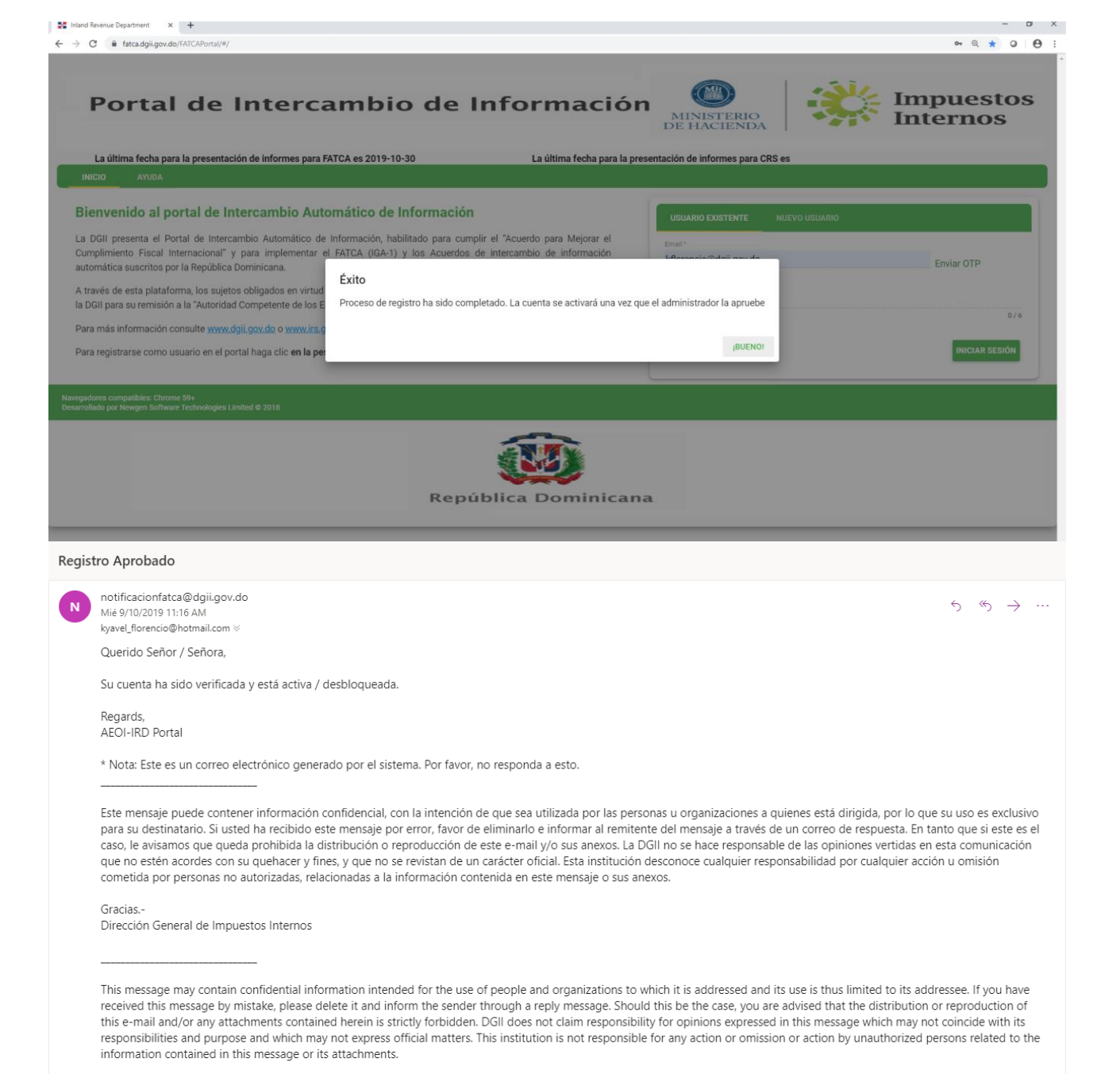

Thank you.-Dirección General de Impuestos Internos

### CONOCIMIENTOS GENERALES DEL PORTAL LUEGO DEL REGISTRO

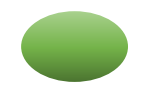

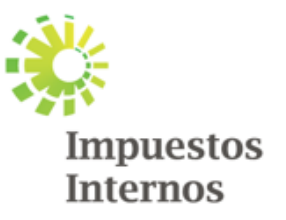

### **INICIO DEL PORTAL**

St Inland Revenue Department × +
← → C ● fatca.dgii.gov.do/FATCAPortal/#/info

- 0 ×

Ċ

or ⊕ ☆ O \varTheta :

Kyavel

### Portal de Intercambio de Información

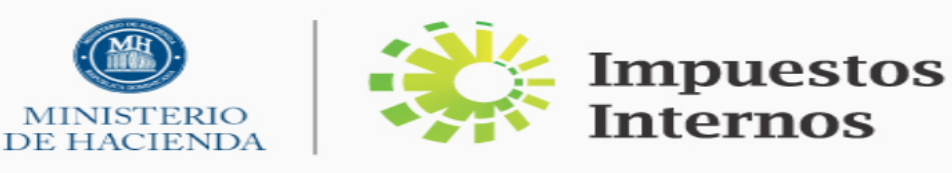

La última fecha para la presentación de informes para CRS es

INICIO MI INFORMACIÓN ENVIAR REPORTE ESTADO DEL INFORME APROBACIÓN ADMIN INFORMES ADMIN REGISTRO DE AUDITORÍA AYUDA

### Bienvenido al portal de Intercambio Automático de Información

La DGII presenta el Portal de Intercambio Automático de Información, habilitado para cumplir el "Acuerdo para Mejorar el Cumplimiento Fiscal Internacional" y para implementar el FATCA (IGA-1) y los Acuerdos de intercambio de información automática suscritos por la República Dominicana.

A través de esta plataforma, los sujetos obligados en virtud del IGA-1 deberán remitir la información tributaria correspondiente a la DGII para su remisión a la "Autoridad Competente de los Estados Unidos" (IRS, por sus siglas en inglés).

Para más información consulte www.dgii.gov.do o www.irs.gov

Para registrarse como usuario en el portal haga clic en la pestaña Nuevo usuario, o registre su usuario para iniciar sesión.

Navegadores compatibles: Chrome 59+ Desarrollado por Newgen Software Technologies Limited © 2018

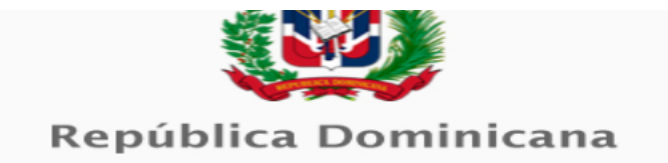

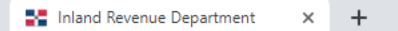

o ×

### Portal de Intercambio de Información

MINISTERIO DE HACIENDA

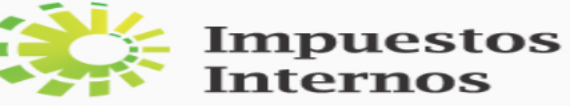

| ara la prese | ntación de informes pa  | ra FATCA es 2019-1 | 0-30                 | La última fecha   | a para la presentación de informes para CRS es |                       |       |  |            |                                             |                       |   |
|--------------|-------------------------|--------------------|----------------------|-------------------|------------------------------------------------|-----------------------|-------|--|------------|---------------------------------------------|-----------------------|---|
| INICIO       | MI INFORMACIÓN          | ENVIAR REPORTE     | ESTADO DEL INFORME   | APROBACIÓN ADMIN  | INFORMES ADMIN                                 | REGISTRO DE AUDITORÍA | AYUDA |  |            |                                             | Bienvenido,<br>Kyavel |   |
|              |                         | _                  |                      |                   |                                                |                       |       |  |            |                                             |                       |   |
|              | Detalles de FI          |                    |                      |                   |                                                |                       |       |  |            |                                             |                       |   |
|              | GIIN *                  |                    |                      |                   | Email *                                        |                       |       |  |            | Nombre <sup>e</sup>                         |                       |   |
|              | 000000.00000.TA         | A.214              |                      |                   | marmejia@dgi                                   | ii.gov.do             |       |  | ź          | General Directorate of Internal Revenue     |                       |   |
|              |                         |                    |                      |                   |                                                |                       |       |  |            |                                             |                       |   |
|              | Dirección *             |                    |                      |                   | Nacionalidad*                                  |                       |       |  |            | CATEGORÍA DE LA ENTIDAD *                   |                       |   |
|              | <b>♀</b> BA             |                    |                      |                   |                                                | AN REPUBLIC           |       |  | <u>,</u> √ | Participating Foreign Financial Institution | Ŧ                     |   |
|              |                         |                    |                      | 2 / 100           |                                                |                       |       |  |            |                                             |                       |   |
|              |                         |                    |                      | 27100             |                                                |                       |       |  |            |                                             |                       |   |
|              |                         |                    | _                    |                   |                                                |                       |       |  |            |                                             |                       |   |
|              | ACTUALMENTE EST         | AS REGISTRADO COM  | O SINGLE GIIN CAMBIA | R A GIIN MULTIPLE |                                                |                       |       |  |            |                                             |                       |   |
|              |                         |                    |                      |                   |                                                |                       |       |  |            |                                             |                       |   |
|              |                         |                    |                      |                   |                                                |                       |       |  |            |                                             |                       |   |
|              | Detalles personales     |                    |                      |                   |                                                |                       |       |  |            |                                             |                       | 1 |
|              |                         |                    |                      |                   |                                                |                       |       |  |            |                                             |                       |   |
|              | Detalles de seguridad   |                    |                      |                   |                                                |                       |       |  |            |                                             |                       | ^ |
|              |                         |                    |                      |                   |                                                |                       |       |  |            |                                             |                       |   |
| Navenadores  | compatibles: Chrome 59+ |                    |                      |                   |                                                |                       |       |  |            |                                             |                       |   |

Desarrollado por Newgen Software Technologies Limited © 2018

#### Mi información

En esta opción presenta toda la información registrada en el proceso del registro, en esta sección se permite modificar las informaciones guardadas anteriormente incluyendo la contraseña, dándole click sobre el lápiz 🖍

### TIPOS DE REPORTE: MANUAL --XML- EN O

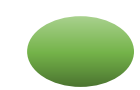

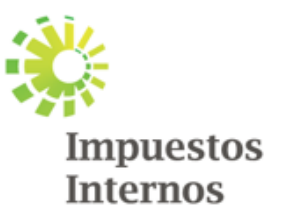

## PROCESO PARA REPORTAR XML

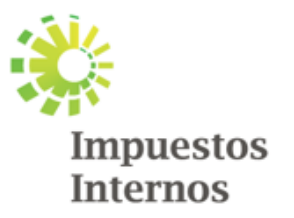

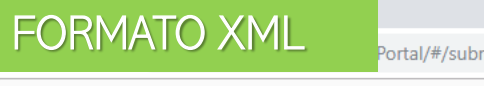

### Portal de Intercambio de Información

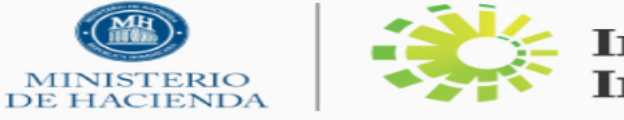

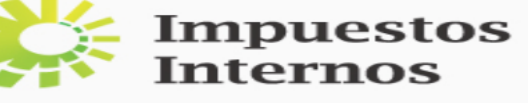

#### ón de informes para CRS es Bienvenido, I U MI INFORMACIÓN ENVIAR REPORTE ESTADO DEL INFORME APROBACIÓN ADMIN INFORMES ADMIN REGISTRO DE AUDITORÍA Seleccione Detalles para enviar. Carga XML La carga de XML debe realizarse según las pautas del IRS para el esquema XML 2.0. Tipo de cumplimiento \* • ? FATCA FATCA SAMPLE XML 2.0 Ejemplo disponible del XML $\mathcal{O}$ Forma manual Año de reporte \* - ? Introduzca los detalles de todas las cuentas manualmente. Modo de envío de informes\* NOTE: 3 - ? XMI Si ha enviado un archivo XML para un año en particular (es decir, 2016) entonces no puede llenar el formulario manual para el mismo año y viceversa. **(4)** Navegadores compatibles: Chrome 59+ Desarrollado por Newgen Software Technologies Limited © 2018 **República Dominicana** En el tipo de cumplimiento seleccionar FATCA Olocar el año que va a reporter Colocar XML para este caso

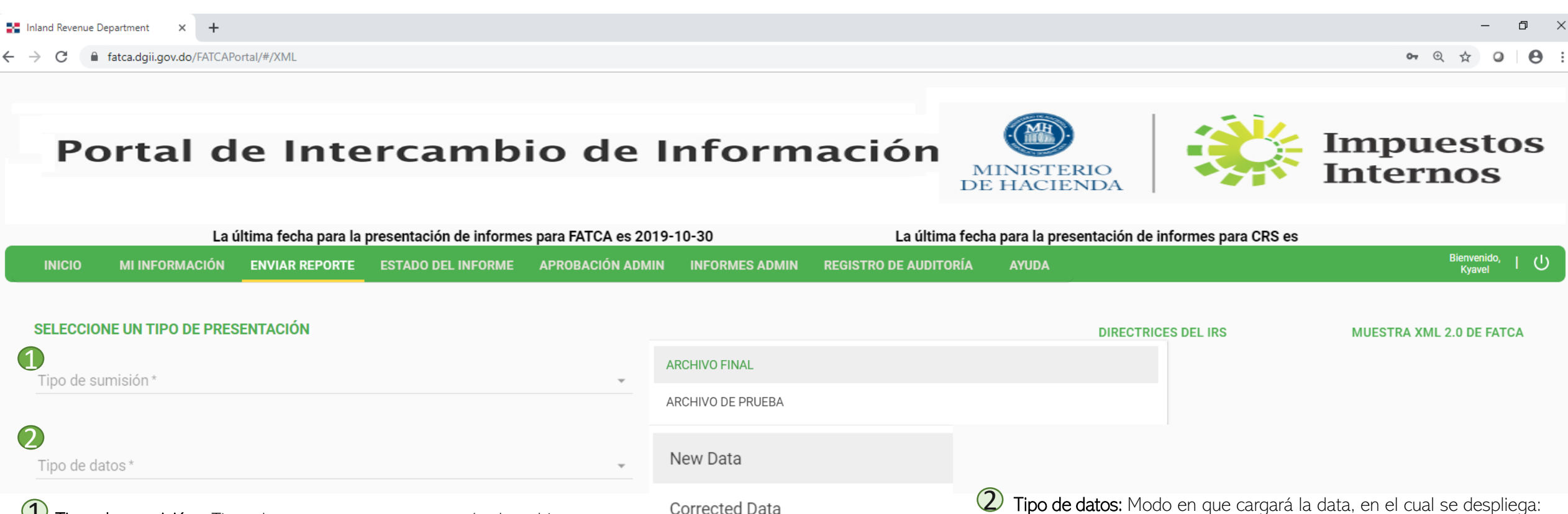

Tipo de sumisión: Tipo de reporte que se cargará el archivo, se despliega:

-Archivo final: Data para reporte final -Archivo de prueba: Data para validar si posee errores y realizar las correcciones

|                                 | DIRECTRICES DEL IRS            | MUESTRA XML 2.0 DE FATCA   |
|---------------------------------|--------------------------------|----------------------------|
| FATC                            | A XML2.0/CRS XML1              | 1.0                        |
| Arrastre y suelte el archivo FA | ATCA XML2.0 / CRS XML1.0 aqu   | uí o haga clic para cargar |
| (El tamaño m                    | áximo de XML debe ser inferior | a 10 MB)                   |
|                                 | 0                              |                            |

ENVIAR REPORTE

New data (Nueva data): Cuando se carga por primera vez el XML para el año a reportar

Corrected Data (Data corregida): Cuando se corrige la data que ya fue cargada y presentaba errores

Estas son las dos únicas opciones comunes que recomendamos utilizar

Se carga el XML en este recuadro

Void Data

Amended Data

Colocada la información de su correspondencia, según la explicación anterior, se procede a cargar el archivo XML, debe aparecer los dos cotejos 🛹 para continuar dándole click a ENVIAR REPORTE

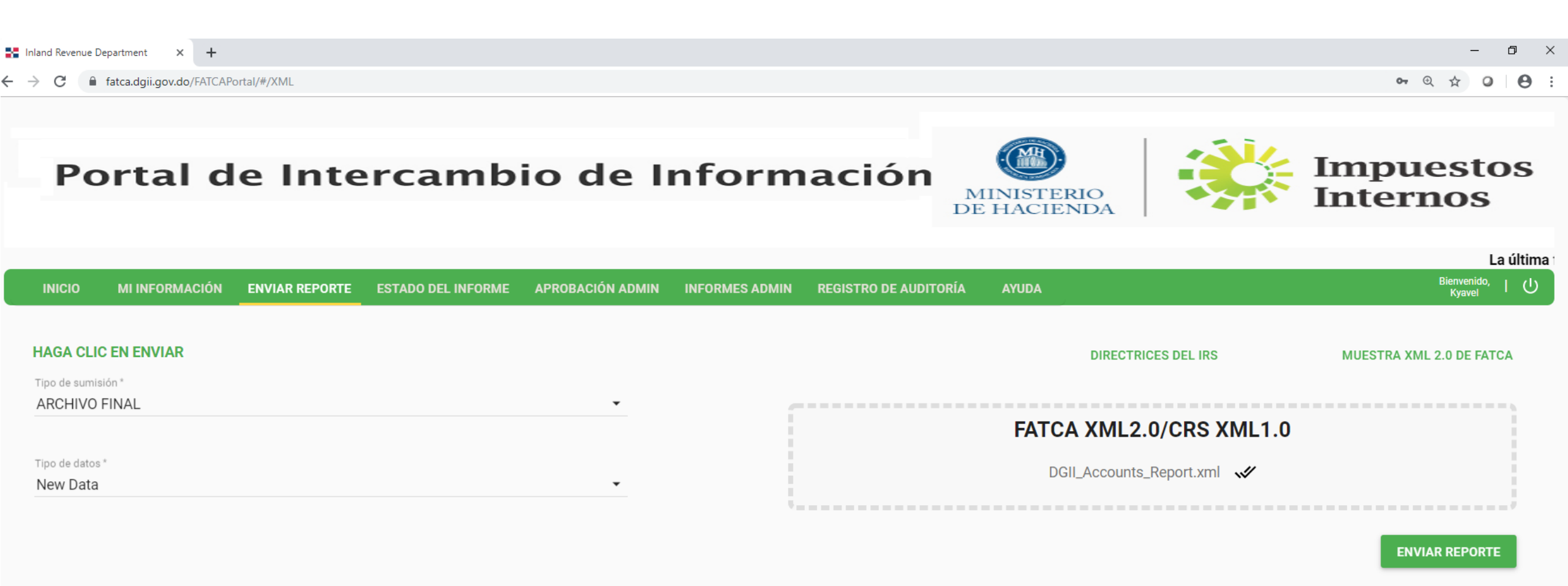

Una vez enviado, verifique el estado en la página de estado del informe.

Navegadores compatibles: Chrome 59+ Desarrollado por Newgen Software Technologies Limited © 2018 Completado el paso anterior, le arrojará una ventana que indica que el archivo fue únicamente cargado, pero no validado, en ese momento nos dirigmos a la opción de "Estado del Informe"

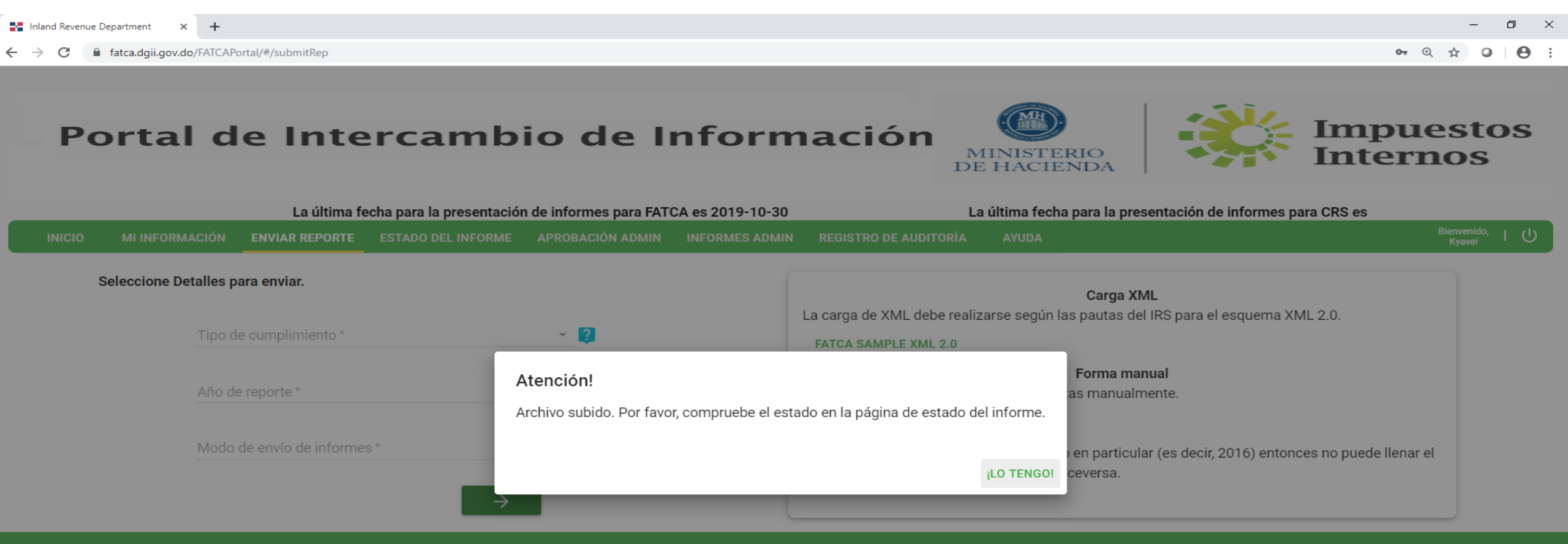

Navegadores compatibles: Chrome 59+ Desarrollado por Newgen Software Technologies Limited © 2018

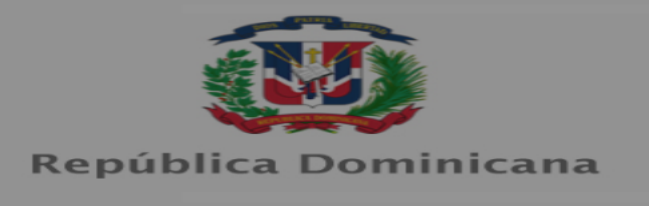

En la sección *Estado del Informe* el usuario puede validar el estatus que se encuentra la data cargada por año correspondiente, donde pasa por diferentes fases.

- Si el mismo le genere un error puede darle click y le presenta el tipo de error que posee el archivo cargado.
- Si desea borrar el archivo cargado para ese año, puede hacerlo dándole click sobre el lápiz que le saldrá disponible.

| Inland Revenue Department × +  |                          |                                           |                                      |                                           |                                                    |                                 |                        | - 0                                         |
|--------------------------------|--------------------------|-------------------------------------------|--------------------------------------|-------------------------------------------|----------------------------------------------------|---------------------------------|------------------------|---------------------------------------------|
| > C 🔒 fatca.dgii.gov.do/FATC   | APortal/#/ReportStatus   |                                           |                                      |                                           |                                                    |                                 |                        | • @ ☆ O O                                   |
| Portal o                       | de Inte                  | rcamb                                     | oio de                               | Infor                                     | mación                                             | MINISTERIO<br>DE HACIENDA       |                        | Impuestos<br>Internos                       |
| INICIO MI INFORMACIÓN          | N ENVIAR REPORTE         | La última fecha para<br>ESTADO DEL INFORM | la presentación de<br>E APROBACIÓN A | e informes para FATCA<br>ADMIN INFORMES A | es 2019-10-30<br>DMIN REGISTRO DE AUC              | La última fech<br>Ditoría ayuda | a para la presentación | de informes para CRS es<br>Bienvenido, I () |
| Ciclo de vida de inform        | es Fl                    | -                                         |                                      |                                           |                                                    |                                 |                        |                                             |
| Esta sesión muestra el estatus | s actual del reporte. Ha | iga click en las etapas                   | para conocer el st                   | atus.                                     |                                                    |                                 |                        |                                             |
| SE                             | ELECCIONE ABAJO PA       | RA VER EL ESTADO D                        | EL INFORME                           |                                           | Etapa actual de infor                              | mación                          |                        |                                             |
| Estado de<br>FATCA             | informe para             |                                           | -                                    |                                           | La descripción actua                               | l de la etapa se mostrará aquí. |                        |                                             |
| Año de                         | reporte                  |                                           | Ť                                    |                                           |                                                    |                                 |                        |                                             |
|                                |                          |                                           | Enviar reporte                       | Validación de Ver<br>Portal               | ificación de la Enviado<br>Autoridad<br>Tributaria | al IRS RFE por IRS Info         | rme exitoso            |                                             |

#### Nota importante:

- Los errores que presenta el archivo cargado debe validarlo en el XML, para estos fines, puede consultar la Guía XML y verificar la información correcta a colocar en el campo que le indica el error.
- Estado del informe es únicamente para el formato XML.

### PROCESO PARA REPORTAR MANUAL

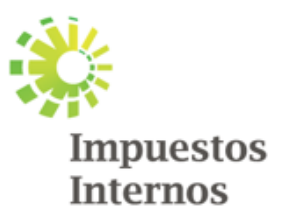

FORMATO MANUAL

IbmitRep

o ×

### Portal de Intercambio de Información

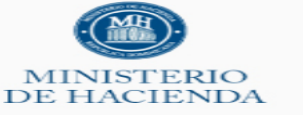

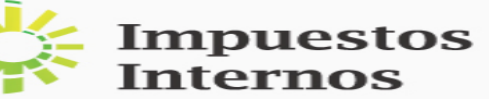

|                                  | La última fecha p                                                                | ara la presentación o                                                              | le informes para FATCA | es 2019-10-30    | L              | La última fecha para la presentación de informes para CRS es                                                                                                    |       |                           |  |  |  |
|----------------------------------|----------------------------------------------------------------------------------|------------------------------------------------------------------------------------|------------------------|------------------|----------------|----------------------------------------------------------------------------------------------------|-------|---------------------------|--|--|--|
| ΙΝΙCΙΟ                           | MI INFORMACIÓN                                                                   | ENVIAR REPORTE                                                                     | ESTADO DEL INFORME     | APROBACIÓN ADMIN | INFORMES ADMIN | REGISTRO DE AUDITORÍA                                                                                                    | AYUDA | Bienvenido, I U<br>Kyavel |  |  |  |
|                                  | Seleccione Detalles p<br>Tipo de<br>FATC/<br>1<br>Año de<br>Modo de<br>Manu<br>3 | para enviar.<br>cumplimiento *<br>A<br>le reporte *<br>e envío de informes *<br>al | 4 →                    | • ?<br>• ?       |                | Carga XML<br>La carga de XML debe realizarse según las pautas del IRS para el esquema XML 2.0.<br>FATCA SAMPLE XML 2.0<br>Forma manual<br>Introduzca los detalles de todas las cuentas manualmente.<br>NOTE:<br>Si ha enviado un archivo XML para un año en particular (es decir, 2016) entonces no puede llenar el<br>formulario manual para el mismo año y viceversa. |       |                           |  |  |  |
| Navegadores c<br>Desarrollado po | compatibles: Chrome 59+<br>or Newgen Software Techno                             | ologies Limited © 2018                                                             |                        |                  |                |                                                                                                    |       |                           |  |  |  |
|                                  |                                                                                  |                                                                                    |                        | Repú             | blica Dor      | minicana                                                                                                    |       |                           |  |  |  |
| 1 En el                          | tipo de cumplim                                                                  | iento se debe                                                                      | colocar siempre F.     | ATCA             |                |                                                                                                    |       |                           |  |  |  |
|                                  | ar el año que va                                                                 | a reportar, par                                                                    | a esta opción no       | puede estar carq | ado un archivo | en formato XML                                                                                                    |       |                           |  |  |  |

- En modo del envío del informe colocar Manual

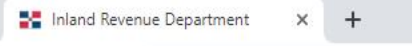

٥

X

### Portal de Intercambio de Información

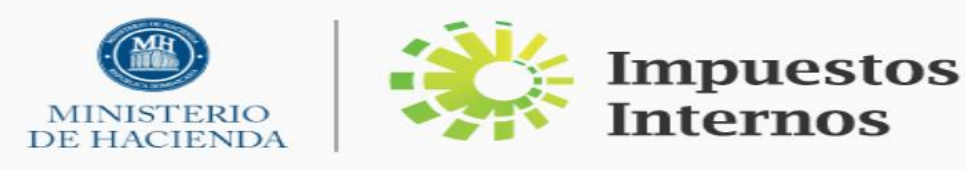

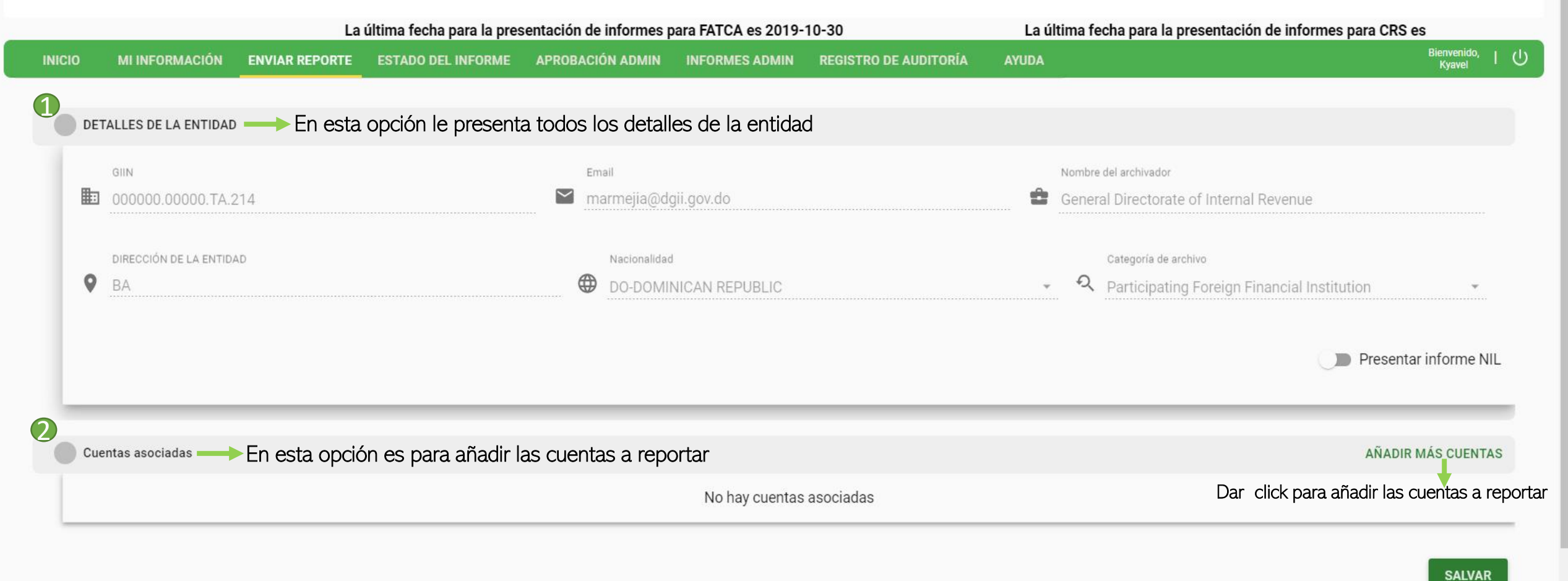

### Una vez que le demos click a la opción "Añadir cuentas" se desplegara la siguiente pantalla:

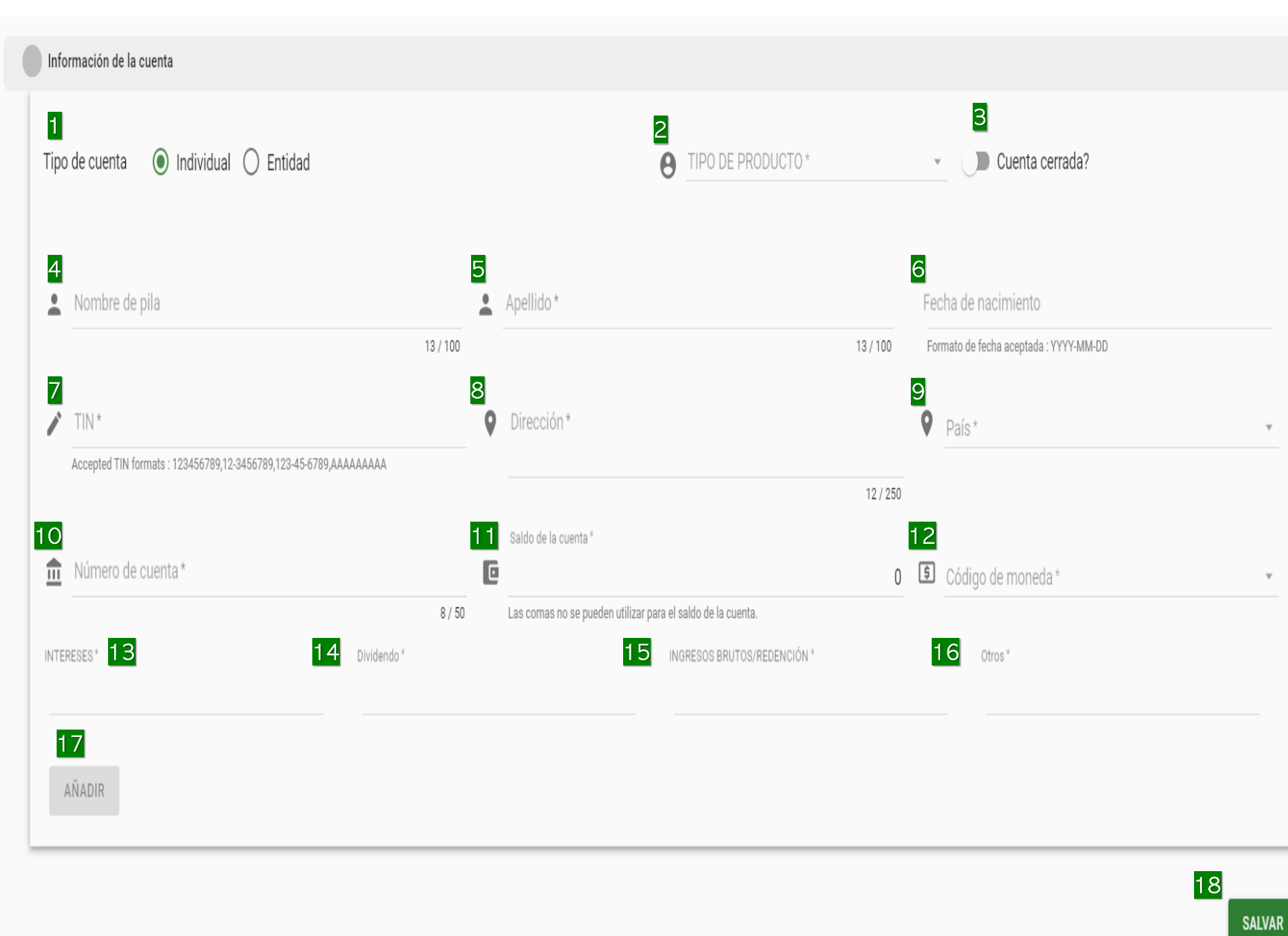

Seleccione el tipo de cuenta que va a reportar, si pertenece a una persona jurídica (entidad) o una persona física (individual)

- 2 Tipo de Producto que el cliente posee en la entidad reportante, En este caso recomendamos utilizar 'Contract Account"
- 3 Cuenta cerrada? debe seleccionarla en caso de que la cuenta a reportar este cerrada.
- 4 Nombre de la persona a reportar
- 5 Apellido de la persona a reportar

6 Fecha de Nacimiento de la persona a reportar, se debe colocar año-mes-día

**7** TIN: es el número de identificación de contribuyente utilizado por el Servicio de Impuestos Internos (IRS), Este número el cliente lo recopila en las debidas diligencias que se le realiza anterior al reporte. En caso de no obtenerlo debe completar colocando nueve veces A, Ej. AAAAAAAA

B Dirección de la persona a reportar, si no posee en la debida diligencia la de Estados Unidos puede utilizar la del país residente

9 País de nacionalidad

10 Número de cuenta del producto a reportar de la persona

**11** Saldo total del producto que está reportando, persona fisica US\$50M en adelante y persona juridical US\$250M en adelane

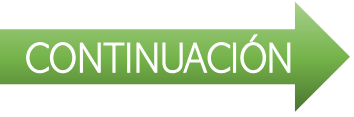

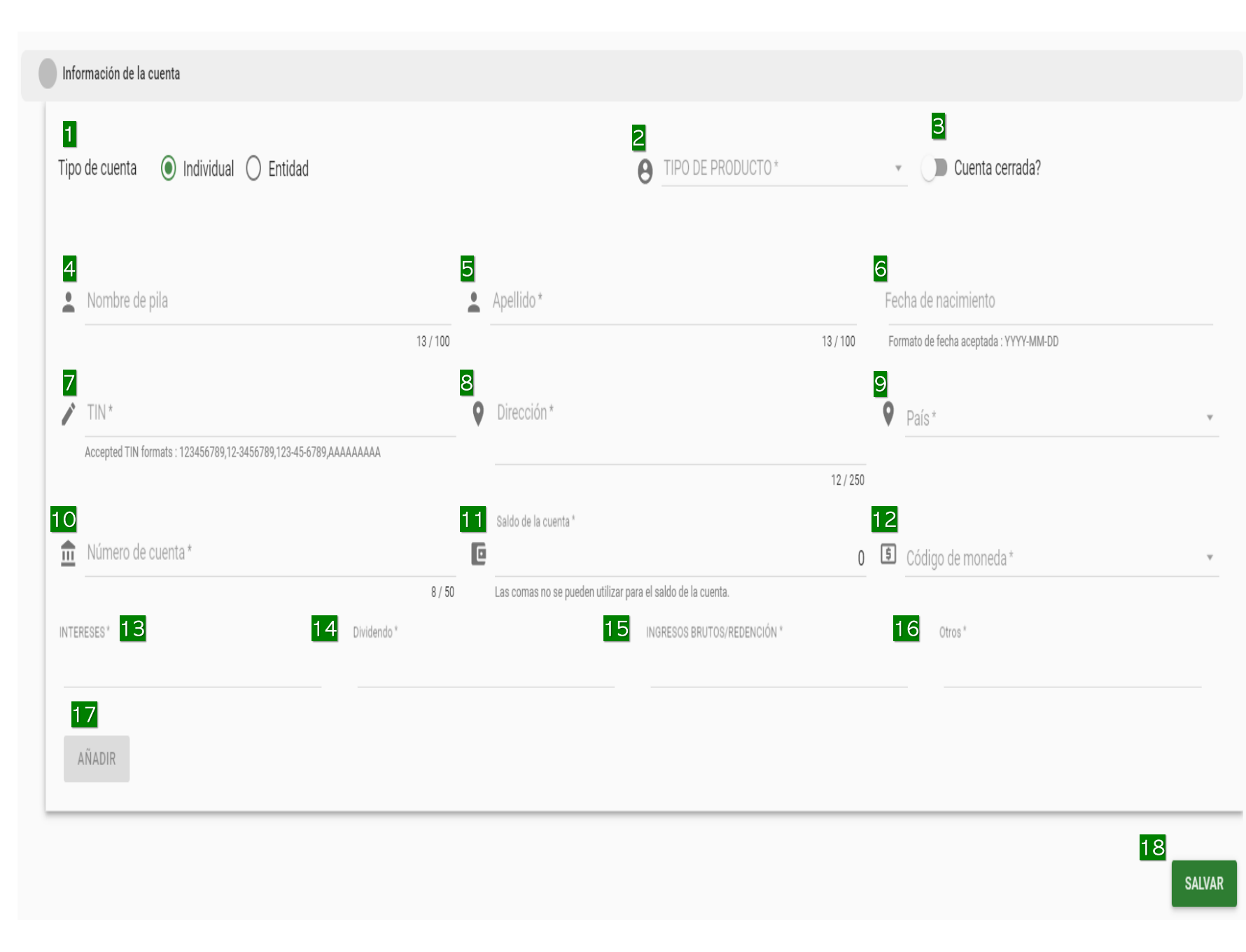

- 12 Código de moneda: esta siempre será US\$ Dollar,en caso de la cuenta ser en peso DOP, verificar "Norma de Sobre Conversion de Moneda" en el acuerdo, Anexo I. Pág 17 punto 4.
- **13** Intereses devengados en el producto a reportar, en caso de no haber devengado intereses debe colocar O
- 14 Dividendo devengados en el producto a reportar, en caso de no haber devengado intereses debe colocar O
- **15** Ingresos brutos devengados en el producto a reportar, en caso de no haber devengado intereses debe colocar O
- **16** Otros: se refiere a otro tipo de ingreso generado del producto a reportar, en caso de no haber devengado otro ingreso debe colocar O
- 17 Una vez todo completado, seleccionar añadir a la cuenta, puede visualizarla en "Cuentas Asociadas" puede salvarla o añadir todas las cuentas y luego salvar.
- 18 Al dar click en salvar se le presentara arriba en la opción "Cuenta Asociadas"

| ientas asociadas                                               |          |        |                                 |                                       |     |                                |                | AÑADIR MÁS CUENTA |
|----------------------------------------------------------------|----------|--------|---------------------------------|---------------------------------------|-----|--------------------------------|----------------|-------------------|
| # Nombre del cliente                                           |          | Archi  | vador GIIN                      | Número de Cuenta                      |     | País                           | DocRefID       |                   |
| 1 Rodriguez                                                    | 000      | )000.( | 00000.TA.214                    | 0205161                               |     | DO                             |                | 3 Î               |
| ormación de la cuenta<br>o de cuenta () Individual () Entidad  |          |        |                                 | TIPO DE PRODUCTO*<br>Contract Account |     | Cuenta                         | cerrada?       |                   |
| Nombre de pila<br>Manuel                                       |          | •      | Apellido *<br>Rodriquez         |                                       | Fec | tha de nacimiento<br>995-08-21 |                |                   |
|                                                                | 6 / 100  |        |                                 | 9 / 100                               | Fo  | rmato de fecha aceptad         | a : YYYY-MM-DD |                   |
| TIN *                                                          |          |        | Dirección *                     |                                       |     | País*                          |                |                   |
| ΑΑΑΑΑΑΑΑ                                                       |          | 9      | AV. MEXICO NO. 48               |                                       | 9   | DO-DOMINICAN                   | REPUBLIC       | •                 |
| Accepted TIN formats : 123456789,12-3456789,123-45-6789,AAAAAA | AA       |        |                                 | 17 / 250                              |     |                                |                |                   |
| Número de cuenta *                                             |          |        | Saldo de la cuenta *            |                                       |     | Código de moneda *             |                |                   |
| 0205161                                                        |          | C      |                                 | 5000000                               | \$  | USD-US Dollar                  |                | •                 |
|                                                                | 7 / 50   |        | Las comas no se pueden utilizar | para el saldo de la cuenta.           |     |                                |                |                   |
| ERESES* Divi                                                   | idendo * |        | 0.00                            | INGRESOS BRUTOS/REDENCIÓN *           | 0.0 | Otros*                         |                | 0.00              |
| 0.00                                                           |          |        | 0.00                            |                                       | 0.0 | 10                             |                | 0.00              |

8

Añadir más cuenta, le perimite añadir cuentas adicionales para ese año

1

- En caso de querer modificar una de las cuentas ya añadidas, solo debe seleccionar la cuenta y la misma se desplegará para su modificación.
- **3** En caso de querer eliminar una cuenta añadida, solo debe dar click sobre el zafaconcito.
- Cuando termine de modificar la cuenta, dar click al boton modificar.

# PROCESO PARA REPORTAR EN O

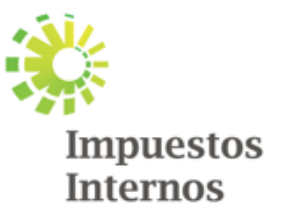

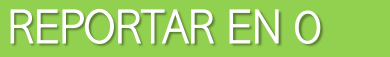

Ð

 $\times$ 

### Portal de Intercambio de Información

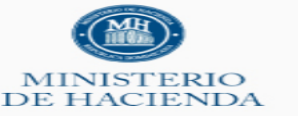

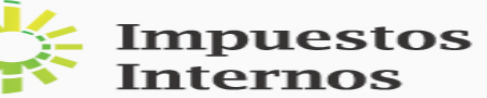

| La última fecha                                                             | para la presentación                                                                            | de informes para FATCA | es 2019-10-30    | L              | La última fecha para la prese                                                                                                    | entación de informes para CRS es                                                                                                    |                           |
|-----------------------------------------------------------------------------|-------------------------------------------------------------------------------------------------|------------------------|------------------|----------------|----------------------------------------------------------------------------------------------------|----------------------------------------------------------------------------------------------------|---------------------------|
|                                                                             |                                                                                                 | ESTADO DEL INFORME     | APROBACIÓN ADMIN | INFORMES ADMIN | REGISTRO DE AUDITORÍA                                                                                                    | AYUDA                                                                                                    | Bienvenido, I U<br>Kyavel |
| Seleccione Detalle<br>Tipo<br>FAT<br>2<br>Mod<br>Ma<br>3                    | s para enviar.<br>de cumplimiento *<br>CA<br>o de reporte *<br>o de envío de informes *<br>hual | 4 →                    | - 2<br>- 2       |                | La carga de XML debe realiz<br>FATCA SAMPLE XML 2.0<br>Introduzca los detalles de to<br><b>NOTE:</b><br>Si ha enviado un archivo XMI<br>formulario manual para el m | Carga XML<br>carse según las pautas del IRS para el esquema XML 2.0.<br>Forma manual<br>odas las cuentas manualmente.<br>IL para un año en particular (es decir, 2016) entonces no puede Il<br>hismo año y viceversa. | lenar el                  |
| Navegadores compatibles: Chrome 59+<br>Desarrollado por Newgen Software Tec | hnologies Limited © 2018                                                                        |                        |                  |                |                                                                                                    |                                                                                                    |                           |
|                                                                             |                                                                                                 |                        | Repú             | blica Doi      | minicana                                                                                                    |                                                                                                    |                           |

- En el tipo de cumplimiento se debe colocar siempre FATCA
- 🕗 Colocar el año que va a reportar, para esta opción no puede estar cargado un archivo en formato XML
- 3 En modo del envío del informe colocar Manual
- (4) Una vez que todo este completado seleccionar la flecha de siguiente  $\longrightarrow$

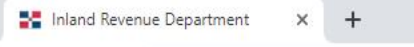

o X

### Portal de Intercambio de Información

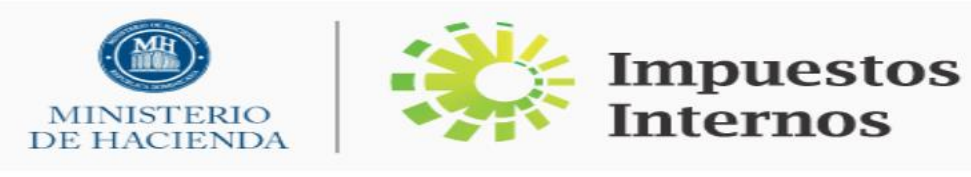

|        |                       | La                        | última fecha para la pres | entación de informes p | oara FATCA es 2019- | 10-30                 | La ú      | última fecha para la presentación de informes para CRS es |
|--------|-----------------------|---------------------------|---------------------------|------------------------|---------------------|-----------------------|-----------|-----------------------------------------------------------|
| INICIO | MI INFORMACIÓN        | ENVIAR REPORTE            | ESTADO DEL INFORME        | APROBACIÓN ADMIN       | INFORMES ADMIN      | REGISTRO DE AUDITORÍA | AYUDA     | Bienvenido, I U<br>Kyavel                                 |
| 1      |                       |                           |                           |                        |                     |                       |           |                                                           |
| DE     | TALLES DE LA ENTIDAD  | ∍ <del>&gt;</del> En esta | opción le presenta        | a todos los detall     | es de la entidad    | d                     |           |                                                           |
|        | GIIN                  |                           |                           | Email                  |                     |                       |           | Nombre del archivador                                     |
|        | 000000.00000.TA.:     | 214                       |                           | 🖌 marmejia@do          | gii.gov.do          |                       | Ô         | General Directorate of Internal Revenue                   |
|        |                       |                           |                           |                        |                     |                       |           |                                                           |
|        | DIRECCIÓN DE LA ENTID | AD                        |                           | Nacionalidad           | l                   |                       |           | Categoría de archivo                                      |
| 9      | BA                    |                           |                           |                        | NICAN REPUBLIC      |                       | v         | A Participating Foreign Financial Institution             |
|        |                       |                           |                           |                        |                     | Presiona el bo        | otón, NII | L significa NULO,                                         |
|        |                       |                           |                           |                        |                     | por lo que            | estará    | á seleccionando> 🕢 🗩 Presentar informe NIL                |
|        |                       |                           |                           |                        |                     | reportar en O         | para ese  | e año                                                     |
| -      |                       |                           |                           |                        |                     |                       |           |                                                           |
| Cu     | entas asociadas       |                           |                           |                        |                     |                       |           | AÑADIR MÁS CUENTAS                                        |
|        |                       |                           |                           |                        | No hay cuentas      | asociadas             |           |                                                           |
|        |                       |                           |                           |                        |                     |                       |           |                                                           |

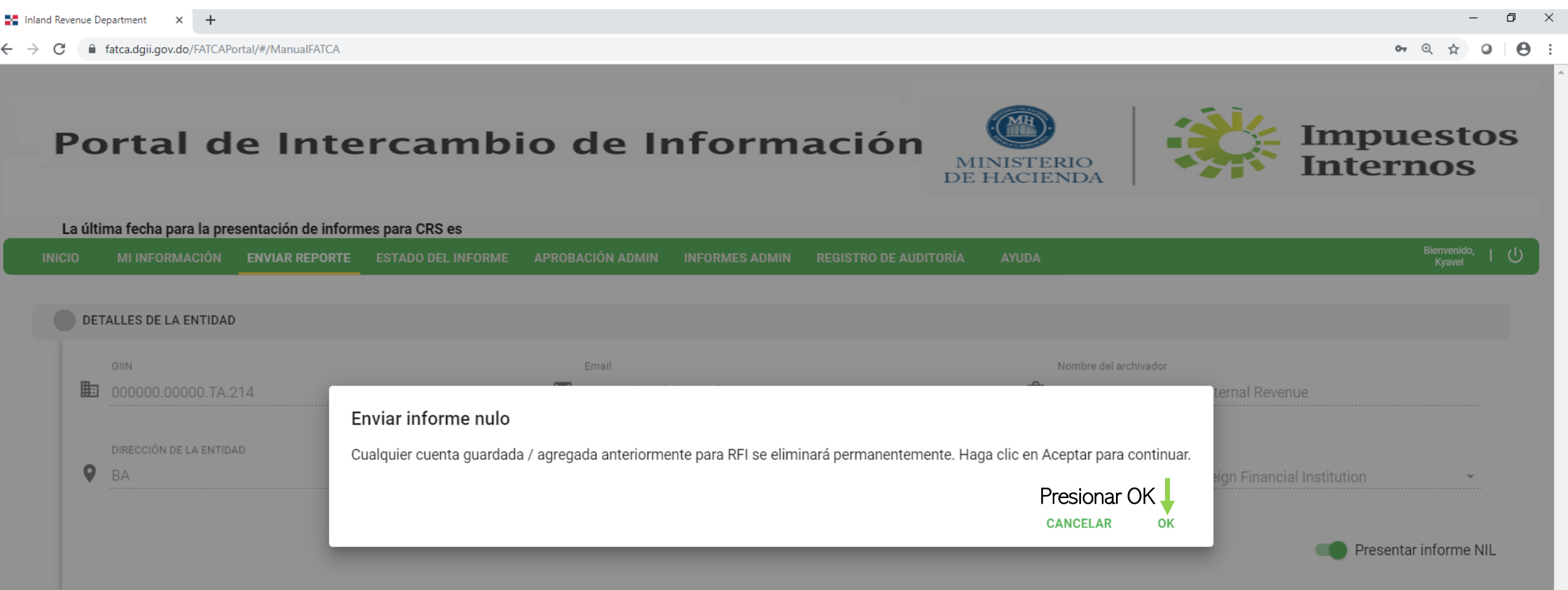

Navegadores compatibles: Chrome 59+ Desarrollado por Newgen Software Technologies Limited © 2018

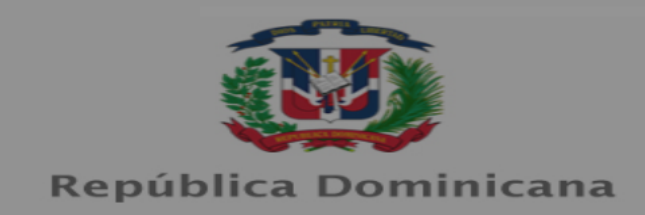

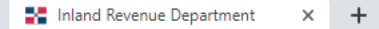

o ×

### Portal de Intercambio de Información

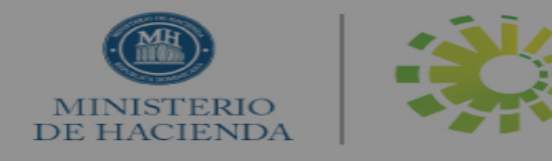

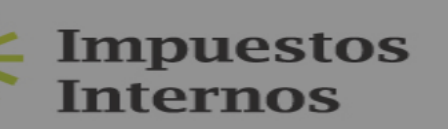

| cha para la | presentación de informe                                                                                 | es para FATCA es 20 | 019-10-30          | La última                            | i fecha para la presen                                  | ntación de informes para CR            | S es |                                                                                                    |                |
|-------------|----------------------------------------------------------------------------------------------------|---------------------|--------------------|--------------------------------------|---------------------------------------------------------|----------------------------------------|------|----------------------------------------------------------------------------------------------------|----------------|
| INICIO      | MI INFORMACIÓN                                                                                          | ENVIAR REPORTE      | ESTADO DEL INFORME | APROBACIÓN ADMIN                     | INFORMES ADMIN                                          | REGISTRO DE AUDITORÍA                  |      |                                                                                                    |                |
|             | DETALLES DE LA ENTIDAD         GIIN         000000.00000.TA.2         DIRECCIÓN DE LA ENTIDA         BA | 114<br>.D           |                    | Email<br>Marme<br>Naci<br>Inf<br>DO- | resentación de in<br>forme nulo enviado co<br>Presionar | forme nulo<br>orrectamente<br>OK<br>ок | ÷    | Nombre del archivador<br>General Directorate of Internal Revenue<br>Categoría de archivo<br>Participating Foreign Financial Institution | ar informe NIL |
|             |                                                                                                    |                     |                    |                                      |                                                         | ок                                     |      | Present                                                                                                    | ar informe NIL |

Navegadores compatibles: Chrome 59+ Desarrollado por Newgen Software Technologies Limited © 2018

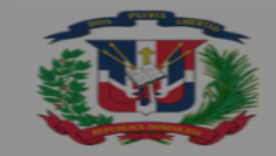

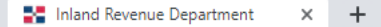

o ×

### Portal de Intercambio de Información

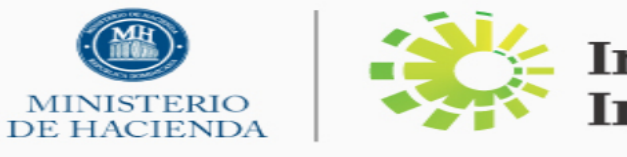

finalizar

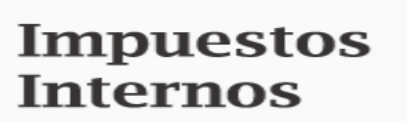

#### La última fecha para la presentación de informes para CRS es Bienvenido, Kyavel MI INFORMACIÓN ENVIAR REPORTE Ċ ESTADO DEL INFORME APROBACIÓN ADMIN INFORMES ADMIN **REGISTRO DE AUDITORÍA** AYUDA DETALLES DE LA ENTIDAD GIIN Email Nombre del archivador 000000.00000.TA.214 marmejia@dgii.gov.do Ĉ General Directorate of Internal Revenue DIRECCIÓN DE LA ENTIDAD Nacionalidad Categoría de archivo 0 ন্ ΒA DO-DOMINICAN REPUBLIC Participating Foreign Financial Institution Presentar informe NIL Seleccionar salvar para SALVAR

Navegadores compatibles: Chrome 59+ Desarrollado por Newgen Software Tec<u>hnologies Limited © 2018</u>

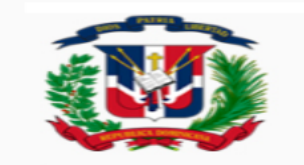

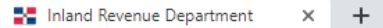

### Portal de Intercambio de Información

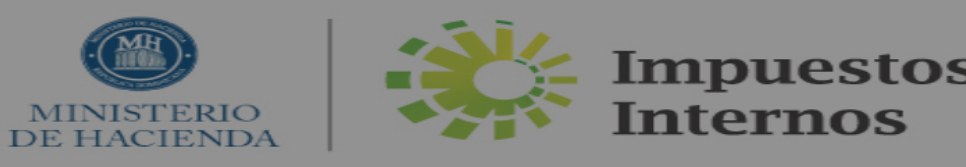

| ón de inforn | nes para FATCA es 201  | 9-10-30        | La última fecha para la presentación de informes para CRS es |                  |                      |                       |    |                                                                       |                 |
|--------------|------------------------|----------------|--------------------------------------------------------------|------------------|----------------------|-----------------------|----|-----------------------------------------------------------------------|-----------------|
| INICIO       | MI INFORMACIÓN         | ENVIAR REPORTE | ESTADO DEL INFORME                                           | APROBACIÓN ADMIN | INFORMES ADMIN       | REGISTRO DE AUDITORÍA |    |                                                                       |                 |
|              |                        |                |                                                              |                  |                      |                       |    |                                                                       |                 |
|              | DETALLES DE LA ENTIDAI | )              |                                                              |                  |                      |                       |    |                                                                       |                 |
|              | GIIN                   |                |                                                              | Email            |                      |                       | No | mbre del archivador                                                   |                 |
| 8            | 000000.00000.TA.       | 214            |                                                              | <b>n</b>         |                      |                       | Ge | eneral Directorate of Internal Revenue                                |                 |
|              |                        |                |                                                              | EXITO            |                      | _                     |    |                                                                       |                 |
|              | DIRECCIÓN DE LA ENTID  | AD             |                                                              | las cuent        | tas asociadas se han | agregado con éxito    |    | Categoria de archivo<br>Q Participating Foreign Financial Institution | <b>.</b>        |
|              |                        |                |                                                              |                  | _                    |                       |    |                                                                       |                 |
|              |                        |                |                                                              |                  | Da                   | ar click ок           |    | - Descent                                                             |                 |
|              |                        |                |                                                              |                  |                      |                       |    | Present                                                               | tar Informe NIL |
|              |                        |                |                                                              |                  |                      |                       |    |                                                                       |                 |

SALVAR

Navegadores compatibles: Chrome 59+ Desarrollado por Newgen Software Technologies Limited © 2018

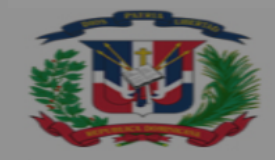

Demishling Deminister